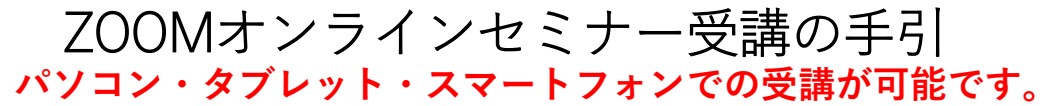

## 《zoomアプリダウンロード方法》

| パソコン        | ①ZOOMで検索。<br>②トップページ下部のダウンロードより【ミーティングクライアント】<br>をクリックする。<br>③【ミーティング用Zoomクライアント】<br>を選択し、ダウンロードする。 |  |
|-------------|----------------------------------------------------------------------------------------------------|--|
| Android     | Play Storeから『ZOOM Cloud Meeting』を選択、ダウンロードする。                                                       |  |
| iPhone/iPad | App storeから『ZOOM Cloud Meeting』を選択し、ダウンロードする。                                                       |  |

正常にダウンロードが完了すれば、パソコンのデスクトップやスマートフォン、 タブレットのホーム画面に、次のアイコンが表示されます。

## 《オンラインセミナーまでの流れ》

| ①お申込み      | セミナー申込ページから、お申込みください。                                                                                                    |
|------------|----------------------------------------------------------------------------------------------------|
| ②受付完了メール受信 | ご登録のメールアドレスに「セミナー申込」確認用メール<br>が届きます。<br>※メールが届かない場合は事務局にお電話ください。お申込みが<br>完了していない場合がございます(092-622-7809)                                                       |
| ③セミナー受講方法  | 確認メールに記載してあるURLまたは、ホームページの<br>『WEBセミナー接続URL』ページに掲載しているURLをク<br>リックして、お申込み済のセミナールームに入室します。<br>※ビデオ付きで参加を選択します。<br>※開始時間までお待ちください。開始時間ちょうどに、講師が参<br>加を許可いたします。 |

## 《視聴端末のカメラ・マイクの設定についてよくあるご質問》

| ①画像が見えない/<br>話せない | マイク、カメラに赤の斜線が入って<br>いると、ミュート(話せない)、<br>カメラオフの状態です。<br>セミナー中は『カメラは斜線なし、マイクは斜線あり』の<br>状態で参加し、発言時のみミュート解除にしてください。<br>※マイクまたはカメラにカーソルをあててクリックすると、オン<br>オフの切替ができます |
|-------------------|----------------------------------------------------------------------------------------------------|
| ②講師の声が聞こえない       | 視聴端末自体のボリュームが0、<br>スマートフォンがマナーモードに<br>なっていないかご確認ください。<br>へ ▣ ☞ ≪ < A 2021/03/04 号                                                                             |